## Mensa-Transaktionen prüfen / Karten aufladen / E-Mail der Eltern hinzufügen Checking Mensa Transactions /Charging Cards/Adding parent's email

- Loggen Sie sich auf der Website <u>Https://idsb.mynetpay.be</u> ein oder loggen Sie sich auf Ihrer Phidias-Seite ein. Sie finden den Link unter dem verlinkten Inhalt.
- Login to the website <u>Https://idsb.mynetpay.be</u> or you can login on your Phidias page and find the link under linked content:

| Mein Profil<br>Angaben zur Person<br>Kommunikation<br>Gemeinschaftliches | Typ<br>Typ<br>■ Nachrichten<br>Prozesse<br>● ale anachem |                                                                                                    | 4 |
|--------------------------------------------------------------------------|----------------------------------------------------------|----------------------------------------------------------------------------------------------------|---|
|                                                                          | Familie<br>Famile<br>Majd Majd                           | Follow-Ups<br>Vandwa dir Hitten 5     Kene Dites       Isthukeen / Scher Assocition     Kene Dites |   |
|                                                                          | Links<br>Extreme<br>Reference                            | Mein Profil mom momy Angebringe pensoliche Information bearbeiten Pressuot andern                  |   |

- Klicken Sie auf Login mit Ihrem SAML-Konto und verwenden Sie die IDSB-E-Mail-Adresse Ihres Kindes, um sich anzumelden.
- Click on Login with your SAML account and use your Child's IDSB email address to sign in

| Login to myNetpay                                            |  |
|--------------------------------------------------------------|--|
| Login with your SAML account                                 |  |
| Or enter your Netpay credentials:                            |  |
| Enter your username                                          |  |
| Enter your password                                          |  |
| Remember me                                                  |  |
| Login                                                        |  |
| Password forgotten?                                          |  |
| By logging in you agree to our <u>terms and conditions</u> . |  |
|                                                              |  |

- Es erscheint die folgende Seite, auf der Sie die Transaktionshistorie durch Anklicken des grünen Kästchens sehen können und den auf der Karte geladenen Betrag:
- The below page will appear where you can see the transaction history by clicking on the green box and the amount found on the card:

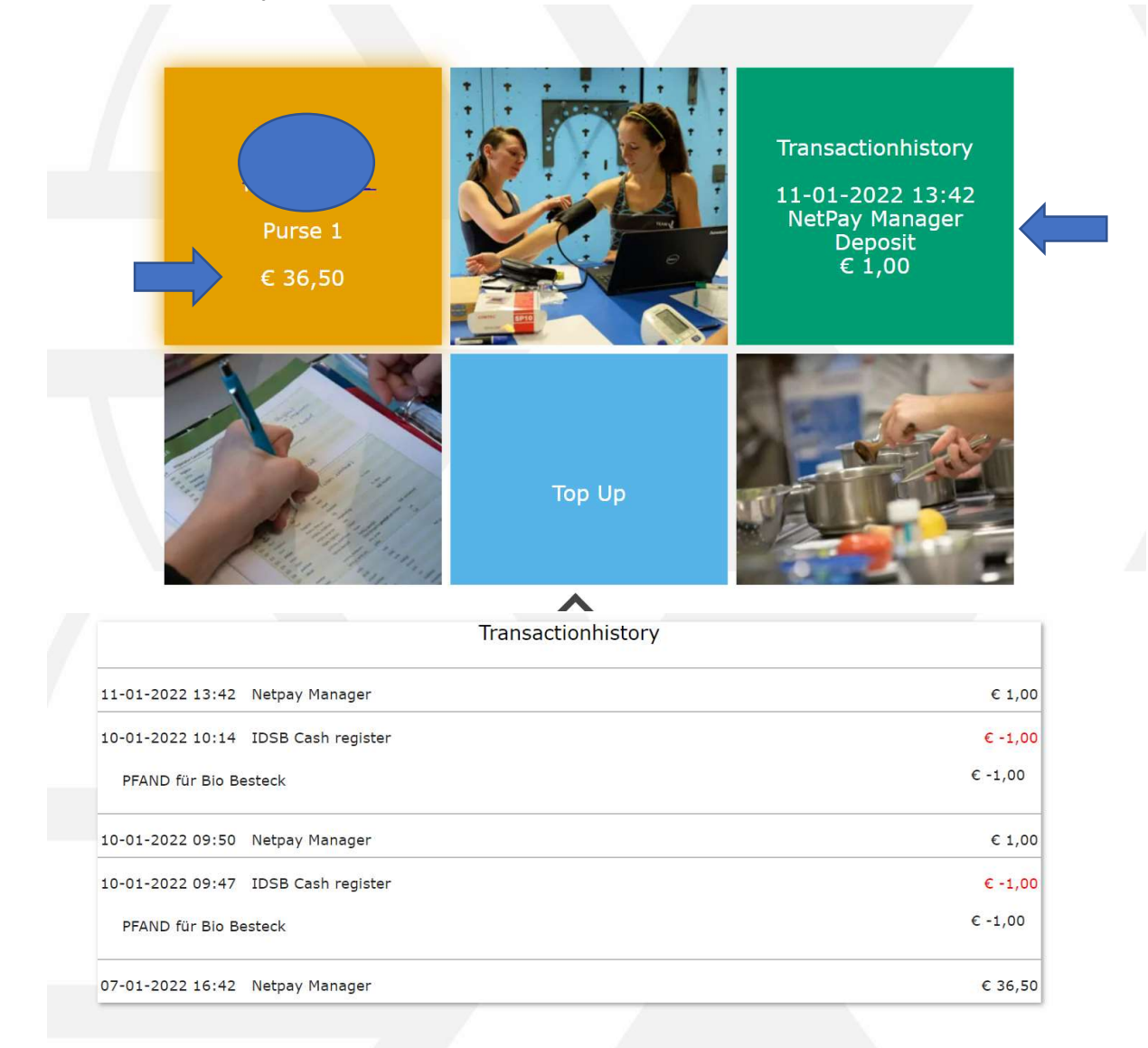

- Um die Karte aufzuladen, klicken Sie entweder auf der "Registerkarte" oder in der blauen Box auf "Aufladen" und folgen dann den Anweisungen:
- To charge the card click on "Top Up" either on the TAB or in the blue box and follow the instructions:

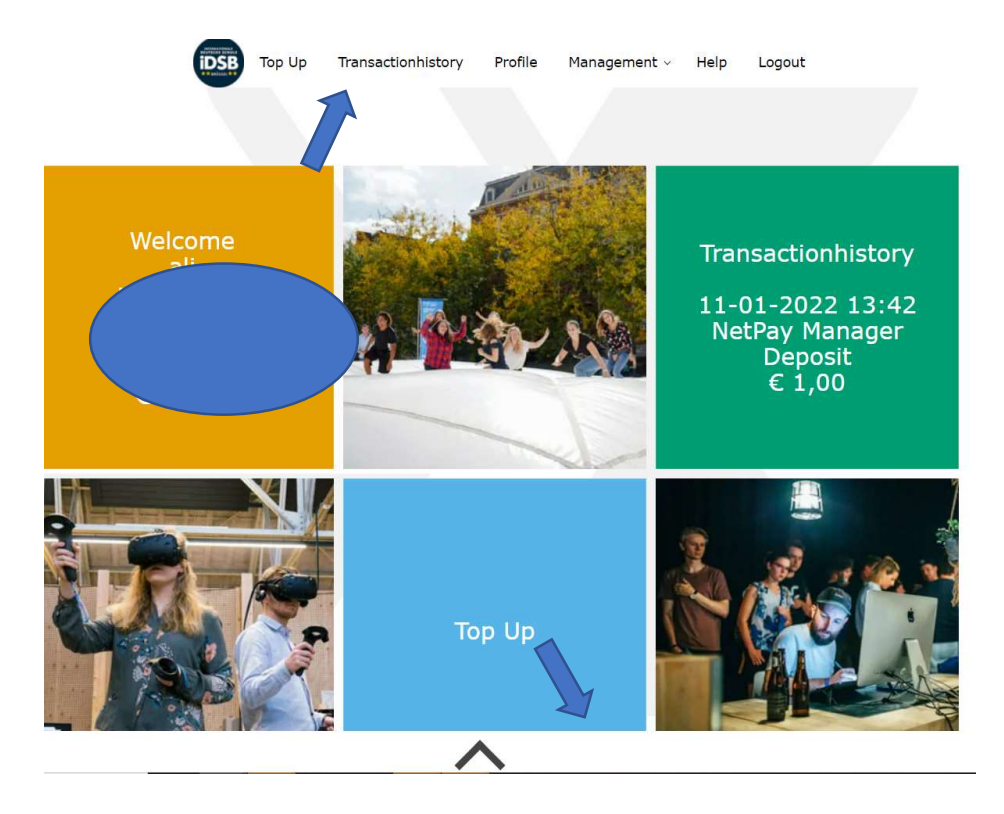

- Wählen Sie den Betrag, den Sie hinzufügen möchten, indem Sie ihn anklicken und klicken Sie dann auf bancontact /Credit/Debit Card
- Select the amount of money you want to add by clicking on it then click on bancontact/Credit/Debit card

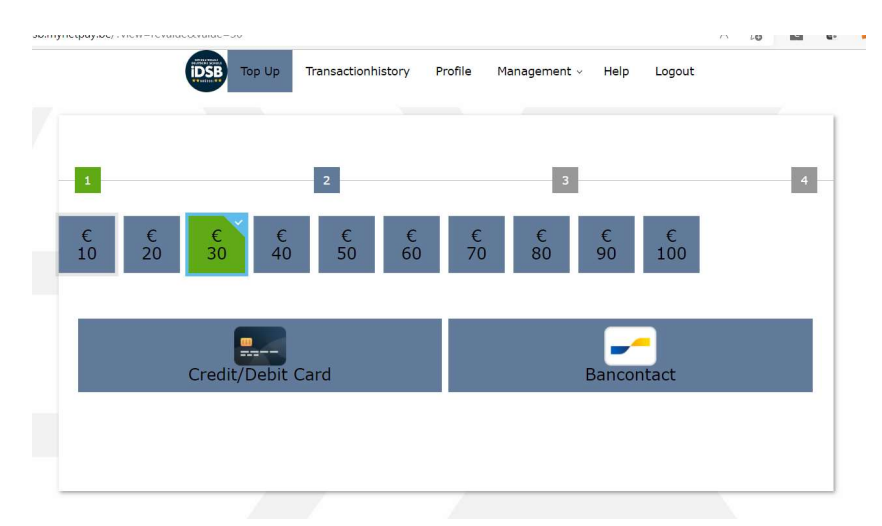

- So fügen Sie Ihre E-Mail-Adresse hinzu, damit Sie sich anmelden können, ohne die IDSB-Adresse zu verwenden
  - Tragen Sie Ihre private Adresse in das E-Mail-Feld der Eltern ein
  - Erstellen Sie ein neues Elternpasswort
  - Melden Sie sich mit Ihrer E-Mail-Adresse und Ihrem neuen Passwort an.
- To add you email address so you can login without using the IDSB address
  - Add your private address in the parent email field
  - Set new parent password
  - Sign in using your email and new password

| Profile                                                                                                    | Purses                  | Cards                                                                                                    |
|----------------------------------------------------------------------------------------------------|-------------------------|----------------------------------------------------------------------------------------------------|
| Usemame                                                                                                    | Parse 1 € 36,50         | Only the cards for which the checkbox is ch<br>are usable. Remove the check mark to bl<br>card. If you find the card, you can active |
| Imail                                                                                                    |                         | CardiD 1 4CABBD4/                                                                                                    |
| Parent email:<br>Language: English                                                                                                    | Set new parent password | New password                                                                                                    |
|                                                                                                    |                         |                                                                                                    |
| Contact us                                                                                                    |                         | Kemenber me                                                                                                    |
| 76                                                                                                    | 2 Factor Authentication |                                                                                                    |
| Login to myNetpay                                                                                                    |                         |                                                                                                    |
| Login to myNetpay<br>Login with your SAML account<br>Or enter your Netpay credentials:                                                                                              |                         |                                                                                                    |
| Login to myNetpay<br>Login with your SAML account<br>Or enter your Netpay credentials:<br>Enter your username<br>Enter your password                                                |                         |                                                                                                    |
| Login to myNetpay<br>Login with your SAML account<br>Or enter your Netpay credentials:<br>Enter your username<br>Enter your password<br>Remember me                                 |                         |                                                                                                    |
| Login to myNetpay<br>Login with your SAML account<br>Or enter your Netpay credentials:<br>Enter your username<br>Enter your username<br>Enter your password<br>Remember me<br>Login |                         |                                                                                                    |